## Påmelding til Sommerkurs - Tips 7

Det finnes to måter å gjøre påmelding til sommerkurs: Korpset kan melde på medlemmer i korpsdrift, og medlemmer kan melde seg på selv gjennom «min side». Her finner du beskrivelser av fremgangsmåtene.

Ta veldig gjerne også en titt på informasjonen som er lagret på de som skal meldes på/ profilen din: Er navn, instrument og kontaktinformasjon riktig? Er det lagret en epostadresse vi kan bruke til utsending av informasjon?

## Påmelding for korps:

- 1. Logg inn på korpsdrift.no.
- 2. Velg fanen «Kurs/ Aktiviteter», og klikk på «Finn kurs»

| Organisasjon Økonomi Vedlikehold                         | Kurs VO/Øvelse                   |                        |            |          |                   |                    |           |          |
|----------------------------------------------------------|----------------------------------|------------------------|------------|----------|-------------------|--------------------|-----------|----------|
| NMF ^                                                    | NMF >> X Norges Musikkorp        | Forbund >> Prøvekorps2 |            |          |                   |                    |           |          |
| X Norges Musikkorps Forbund Prøvekorps2                  | Medlem Korps<br>Kurs/Aktiviteter | Sentralinformasjon     | Komité Kor | mpetanse | Bedriftskontakter | Ubetalte fakturaer | Personer  |          |
|                                                          |                                  |                        |            |          |                   |                    | $\subset$ | inn kurs |
|                                                          | Vis alle                         |                        |            |          |                   |                    |           |          |
|                                                          | 0 treff                          |                        |            |          |                   |                    |           |          |
| ~                                                        |                                  |                        |            |          |                   |                    |           |          |
| lii Statistikk                                           |                                  |                        |            |          |                   |                    |           |          |
| <ul> <li>Grunnopplysninger</li> <li>Eiendeler</li> </ul> |                                  |                        |            |          |                   |                    |           |          |
| <ul> <li>Lokaløkonomi</li> <li>Regnskap</li> </ul>       |                                  |                        |            |          |                   |                    |           |          |
| Søknader                                                 |                                  |                        |            |          |                   |                    |           |          |

3. Søk på f.eks. kursfarge eller kurssted (i feltet Aktivitet), region eller dato for å finne kursene som er aktuelle for korpsets medlemmer.

MySoft AS

| Zoom                  |               |         |             | tinnet inn convitarca | Long at |
|-----------------------|---------------|---------|-------------|-----------------------|---------|
| Søk                   |               |         |             |                       |         |
| Aktivitet             | Blätt         |         |             |                       |         |
| Region/Korps          | Øst           |         |             |                       |         |
| Start dato            | 15.07.20      | 16      |             |                       |         |
| Slutt dato            | 15.08.20      | 16      |             |                       |         |
|                       |               |         |             |                       | Søk     |
| Søkeresultat          |               |         |             |                       |         |
| Aktivitet             |               | Korps   |             |                       |         |
| Blått kurs på Danvik  | folkehøgskole | NMF Øst |             |                       |         |
| Blått kurs på Viken f | olkehøgskole  | NMF Øst |             |                       |         |
|                       |               |         | Side 1 av 1 |                       |         |

- 4. Klikk på kurset du vil melde på medlemmer til.
- 5. Klikk på siluett-ikonet foran navnet til den du vil melde på

| Sakar       Late -         Tilbake         Sokeresultat         Name       Epost Primeer         Aas føler Johan       Bide påmeldt         Aas føler Johan       Bide påmeldt         Aas føler Johan       Bide påmeldt         Aas føler Johan       Bide påmeldt         Aas føler Johan       Bide påmeldt         Aas føler Johan       Bide påmeldt         Aas føler Johan       Bide påmeldt         Aas føler Johan       Bide påmeldt         Aas føler Johan       Bide påmeldt         Aas føler Johan       Bide påmeldt         Aas føler Johan       Bide påmeldt         Aas føler Johan       Bide påmeldt         Aas føler Johan       Bide påmeldt         Baryton Birger       Bide påmeldt         Baryton Birger       Bide påmeldt         Beinles Anna       Bide påmeldt         Des Sverre       Bide påmeldt         Dialogneter Demobruker       Bike påmeldt         Dialogneter Demobruker       Bike påmeldt         Fransen Kari       Bide påmeldt         Fipdor Testulf       Bide påmeldt         Fipdor Testulf       Bide påmeldt         Fransen Kari       Bide påmeldt         Gong L                                                                                                    | Sak | nå navn                | emmer        |                | Status         | 0110      |                 |           |
|----------------------------------------------------------------------------------------------------|-----|------------------------|--------------|----------------|----------------|-----------|-----------------|-----------|
| Tilbace           soversult           Nave         Epost Primer         Paneldt         Antal         Status         Fakturet         Kursbekreitelse         Kursbekreitelse         K | JUK |                        |              |                | Status         | - Alle -  |                 | v         |
| Solution       Epost Primeer       Påmeldt       Antall       Status       Fakturert       Kursbekreftelse       Kursbekreftelse       Kursbekref           |     |                        |              |                |                |           |                 | Tilbake   |
| Nov       Eposi Primaer       Påmeldt       Antal       Status       Fakturet       Kursbekreftelse       Kursbekreftelse         Ass pår sohan       ikke påmeldt       ikke påmeldt       ikke påmeldt       ikke påmeldt       ikke påmeldt         Astridsen Baate       ikke påmeldt       ikke påmeldt       ikke påmeldt       ikke påmeldt         augland hegee       ikke påmeldt       ikke påmeldt       ikke påmeldt         Beinles Even       ikke påmeldt       ikke påmeldt       ikke påmeldt         Beinles Anna       ikke påmeldt       ikke påmeldt       ikke påmeldt         Dess Sverre       ikke påmeldt       ikke påmeldt       ikke påmeldt         Doffen Ole       ikke påmeldt       ikke påmeldt       ikke påmeldt         Fordore Sverre       ikke påmeldt       ikke påmeldt       ikke påmeldt         Doffen Ole       ikke påmeldt       ikke påmeldt       ikke påmeldt         Fordore Testulf       ikke påmeldt       ikke påmeldt       ikke påmeldt         Finderen Rain       ikke påmeldt       ikke påmeldt       ikke påmeldt       ikke påmeldt         Grang Lill Anne J.       ikke påmeldt       ikke påmeldt       ikke påmeldt       ikke påmeldt       ikke påmeldt       ikke påmeldt       ikke påmeldt       ikke på                                                                                                    | Sø  | keresultat             |              |                |                |           |                 |           |
| Aas Per Johan       ikke påmeldt         Astridsen Astrid       ikke påmeldt         Astridsen Astrid       ikke påmeldt         Astridsen Astrid       ikke påmeldt         augland hegee       ikke påmeldt         avn Testperson1       ikke påmeldt         Baryton Birger       ikke påmeldt         Beinles Kven       ikke påmeldt         Beinles Anna       ikke påmeldt         Gelagsmeter Demobruker       ikke påmeldt         Dialogmeter Demobruker       ikke påmeldt         Dialogmeter Demobruker       ikke påmeldt         Formsen Kari       ikke påmeldt         Fransen Kari       ikke påmeldt         Gide A/S .       ikke påmeldt         Gide A/S .       ikke påmeldt         Grong Lili Anne J.       Ker Parrige                                                                                                    |     | Navn                   | Epost Primær | Påmeldt        | Antall Status  | Fakturert | Kursbekreftelse | Kursbevis |
| Astridsen Astrid       Ikke påmeldt         Astridsen Beate       Ikke påmeldt         augland hegee       Ikke påmeldt         avn Testperson1       Ikke påmeldt         Baryton Birger       Ikke påmeldt         Beinles Even       Ikke påmeldt         Beinles Anna       Ikke påmeldt         de Hansen Trond       Ikke påmeldt         Dess Sverre       Ikke påmeldt         Doffen Ole       Ikke påmeldt         Stridasen Beate       Ikke påmeldt         Fjodor Testulf       Ikke påmeldt         Forste       Ikke påmeldt         Gide A/S .       Ikke påmeldt         Grong Lilli Anne J.       Ikke påmeldt                                                                                                    | 6   | Aas Perer Johan        |              |                | Ikke påm       | eldt      |                 |           |
| Astridsen Beate       Ikke påmeldt         augland hegee       Ikke påmeldt         avn Testperson1       Ikke påmeldt         Baryton Birger       Ikke påmeldt         Beinlos Even       Ikke påmeldt         Beinlos Ana       Ikke påmeldt         de Hansen Trond       Ikke påmeldt         Dess Sverre       Ikke påmeldt         Dialogmeter Demobruker       Ikke påmeldt         Doffen Ole       Ikke påmeldt         Fransen Beate       Ikke påmeldt         Foldor Testulf       Ikke påmeldt         Foldor Festulf       Ikke påmeldt         Fransen Kari       Ikke påmeldt         Gide A/S .       Ikke påmeldt         Grong Lilli Anne J.       Ikke påmeldt                                                                                                    | 8   | Astridsen Astrid       |              |                | Ikke påm       | eldt      |                 |           |
| augland hegee       likke påmeldt         avn Testperson1       likke påmeldt         Baryton Birger       likke påmeldt         Beinlos Even       likke påmeldt         Beinlos Anna       likke påmeldt         de Hansen Trond       likke påmeldt         Dess Sverre       likke påmeldt         Dialogmeter Demobruker       likke påmeldt         Doffen Ole       likke påmeldt         Frandsen Beate       likke påmeldt         Fjodor Testulf       likke påmeldt         Forster       likke påmeldt         Gide A/S .       likke påmeldt         Gorg Lilli Anne J.       likke påmeldt          likke påmeldt         Storp Lilli Anne J.       likke påmeldt                                                                                                    | 8   | Astridsen Beate        |              |                | Ikke påm       | eldt      |                 |           |
| avn Testperson1       ikke påmeldt         Baryton Birger       ikke påmeldt         Beinlos Even       ikke påmeldt         Beinlos Anna       ikke påmeldt         de Hansen Trond       ikke påmeldt         Dess Sverre       ikke påmeldt         Dialogmeter Demobruker       ikke påmeldt         Doffen Ole       ikke påmeldt         Frandsen Beate       ikke påmeldt         Foldro Testulf       ikke påmeldt         Foldro Testulf       ikke påmeldt         Fransen Kari       ikke påmeldt         Gide A/S .       ikke påmeldt         Grong Lilli Anne J.       ikke påmeldt         Ker påmeldt       ikke påmeldt         Størsen Kari       ikke påmeldt         Grong Lilli Anne J.       ikke påmeldt         Ker påmeldt       ikke påmeldt         Størsen Kari       ikke påmeldt         Størsen Kari       ikke påmeldt         Størsen Kari       ikke påmeldt         Størsen Kari       ikke påmeldt         Størsen Kari       ikke påmeldt         Størsen Kari       ikke påmeldt         Størsen Kari       ikke påmeldt         Størsen Kari       ikke påmeldt         Størsen Kari       ikke p                                                                                                    | 8   | augland hegee          |              |                | Ikke påm       | eldt      |                 |           |
| Baryton Birger       likke påmeldt         Beinlos Even       likke påmeldt         Beinlos Anna       likke påmeldt         de Hansen Trond       likke påmeldt         Dess Sverre       likke påmeldt         Dialogmøter Demobruker       likke påmeldt         Doffen Ole       likke påmeldt         Erlandsen Beate       likke påmeldt         Foor Testulf       likke påmeldt         Fløyte Sara       likke påmeldt         Fransen Kari       likke påmeldt         Gide A/S .       likke påmeldt         Grong Lilli Anne J.       stel 2         Stort Exturf       likke påmeldt         Stort Stare       likke påmeldt         Store Stare       likke påmeldt         Ke påmeldt       likke påmeldt         Ke påmeldt       likke påmeldt         Store Stare       likke påmeldt         Store Stare       likke påmeldt         Store Stare       likke påmeldt         Store Stare       likke påmeldt         Store Stare       likke påmeldt         Store Stare       likke påmeldt         Store Stare       likke påmeldt         Store Stare       likke påmeldt         Store Stare Stare       likke på                                                                                                    | 8   | avn Testperson1        |              |                | Ikke påm       | eldt      |                 |           |
| Beinlos Even       likke påmeldt         Beinlos Anna       likke påmeldt         de Hansen Trond       likke påmeldt         Dess Sverre       likke påmeldt         Dialogmøter Demobruker       likke påmeldt         Doffen Ole       likke påmeldt         Erlandsen Beate       likke påmeldt         Foor Testulf       likke påmeldt         Fløyte Sara       likke påmeldt         Fransen Kari       likke påmeldt         Gide A/S .       likke påmeldt         Grong Lilli Anne J.       Ker påmeldt         Ker påmeldt       likke påmeldt         Størsen Kari       likke påmeldt         Størsen Kari       likke påmeldt         Grong Lilli Anne J.       likke påmeldt                                                                                                    | 8   | Baryton Birger         |              |                | Ikke påm       | eldt      |                 |           |
| Beinlos Anna       likke påmeldt         de Hansen Trond       likke påmeldt         Dess Sverre       likke påmeldt         Dialogmøter Demobruker       likke påmeldt         Doffen Ole       likke påmeldt         Erlandsen Beate       likke påmeldt         Fjodor Testulf       likke påmeldt         Fløryte Sara       likke påmeldt         Fransen Kari       likke påmeldt         Gide A/S .       likke påmeldt         Gorg Lilli Anne J.       stel 2                                                                                                    | 8   | Beinløs Even           |              |                | Ikke påm       | eldt      |                 |           |
| A de Hansen Trond       Jikke påmeldt         Dess Sverre       Jikke påmeldt         Dialogmøter Demobruker       Jikke påmeldt         Doffen Ole       Jikke påmeldt         Erlandsen Beate       Jikke påmeldt         ffen Per       Jikke påmeldt         Fjodor Testulf       Jikke påmeldt         Fløyte Sara       Jikke påmeldt         Fransen Kari       Jikke påmeldt         Gilde A/S .       Jikke påmeldt         Gorog Lilli Anne J.       Kee påmeldt         Kee påmeldt       Kee påmeldt         Storp Lilli Anne J.       Side 1 av 6                                                                                                    | 8   | Beinløs Anna           |              |                | Ikke påm       | eldt      |                 |           |
| A       Dess Sverre       Ikke påmeldt         Dialogmøter Demobruker       Ikke påmeldt         A       Doffen Ole       Ikke påmeldt         B       Erlandsen Beate       Ikke påmeldt         A       Ffen Per       Ikke påmeldt         A       Fjodor Testulf       Ikke påmeldt         A       Fløyte Sara       Ikke påmeldt         A       Fransen Kari       Ikke påmeldt         A       fransen erlend       Ikke påmeldt         A       Gide A/S .       Ikke påmeldt         A       Grong Lilli Anne J.       Ikke påmeldt                                                                                                    | 8   | de Hansen Trond        |              |                | Ikke påm       | eldt      |                 |           |
| Dialogmeter Demobruker       likke påmeldt         Doffen Ole       likke påmeldt         Erlandsen Beate       likke påmeldt         ffen Per       likke påmeldt         Fjodor Testulf       likke påmeldt         Fløyte Sara       likke påmeldt         Fransen Kari       likke påmeldt         Gilde A/S .       likke påmeldt         Goring Lilli Anne J.       likke påmeldt         <                                                                                                    | 8   | Dess Sverre            |              |                | Ikke påm       | eldt      |                 |           |
| A     Doffen Ole     likke påmeldt       A     Erlandsen Beate     likke påmeldt       A     ffen Per     likke påmeldt       A     Fjodor Testulf     likke påmeldt       A     Fløyte Sara     likke påmeldt       A     Fransen Kari     likke påmeldt       A     fransen erlend     likke påmeldt       A     Gidle A/S .     likke påmeldt       A     Grong Lilli Anne J.     likke påmeldt                                                                                                    | 8   | Dialogmøter Demobruker |              |                | Ikke påm       | eldt      |                 |           |
| Erlandsen Beate     likke påmeldt       ffen Per     likke påmeldt       Fjodor Testulf     likke påmeldt       Fløyte Sara     likke påmeldt       Fransen Kari     likke påmeldt       fransen erlend     likke påmeldt       Gilde A/S .     likke påmeldt       Grong Lilli Anne J.     likke påmeldt                                                                                                    | 8   | Doffen Ole             |              |                | Ikke påm       | eldt      |                 |           |
| A     ffen Per     Ikke påmeldt       A     Fjodor Testulf     Ikke påmeldt       A     Fløyte Sara     Ikke påmeldt       A     Fransen Kari     Ikke påmeldt       A     fransen erlend     Ikke påmeldt       A     Gide A/S .     Ikke påmeldt       A     Grong Lilli Anne J.     Ikke påmeldt                                                                                                    | 8   | Erlandsen Beate        |              |                | Ikke påm       | eldt      |                 |           |
| A     Fjodor Testulf     ikke påmeldt       A     Fløyte Sara     ikke påmeldt       A     Fransen Kari     ikke påmeldt       A     fransen erlend     ikke påmeldt       A     Gilde A/S .     ikke påmeldt       A     Grong Lilli Anne J.     ikke påmeldt                                                                                                    | 8   | ffen Per               |              |                | Ikke påm       | eldt      |                 |           |
| A     Fløyte Sara     Ikke påmeldt       A     Fransen Kari     Ikke påmeldt       A     fransen erlend     Ikke påmeldt       A     Gilde A/S .     Ikke påmeldt       A     Grong Lilli Anne J.     Ikke påmeldt          Side 1 av 6                                                                                                    | 8   | Fjodor Testulf         |              |                | Ikke påm       | eldt      |                 |           |
| A     Fransen Kari     Ikke påmeldt       A     fransen erlend     Ikke påmeldt       A     Gilde A/S .     Ikke påmeldt       A     Grong Lilli Anne J.     Ikke påmeldt         Side 1 av 6     Neste >                                                                                                    | 8   | Fløyte Sara            |              |                | Ikke påm       | eldt      |                 |           |
| A fransen erlend     Ikke påmeldt       B Gilde A/S .     Ikke påmeldt       B Grong Lilli Anne J.     Ikke påmeldt       <                                                                                                    | 8   | Fransen Kari           |              |                | Ikke påm       | eldt      |                 |           |
| A Gilde A/S .     Ikke påmeldt       B Grong Lilli Anne J.     Ikke påmeldt       <                                                                                                    | 8   | fransen erlend         |              |                | Ikke påm       | eldt      |                 |           |
| Grong Lilli Anne J.       Ikke påmeldt         Kerpåreldt       Kerpåreldt         Kerpåreldt       Side 1 av 6         Neste >       Siste >>                                                                                                    | 8   | Gilde A/S .            |              |                | Ikke påm       | eldt      |                 |           |
| << Første        Side 1 av 6       Neste >         Side 1 av 6       Neste >        Siste >>                                                                                                    | 8   | Grong Lilli Anne J.    |              |                | Ikke påm       | eldt      |                 |           |
|                                                                                                    |     |                        | << Første    | < Forrige Side | 1 av 6 Neste > | Siste >>  | ]               |           |
|                                                                                                    |     |                        |              |                |                |           |                 |           |

6. Fyll ut informasjon om deltakeren, og lagre.

| Lise Sted | Blått kurs på Danvik folk                        | rehøgskole                      |                              |                              |   |
|-----------|--------------------------------------------------|---------------------------------|------------------------------|------------------------------|---|
|           | Startdato Sluttdato<br>31.07.2016 06.08.201      | Sted<br>16 Danvik Folkehøgskole | Publiseres fra<br>23.12.2015 | Publiseres til<br>15.04.2016 |   |
|           | Deltaker                                         |                                 |                              |                              | ^ |
|           | Deltaker Baryton Birger                          |                                 |                              |                              |   |
|           | <ul> <li>Påmelding</li> </ul>                    |                                 |                              |                              |   |
|           | Deltakertype 🔹                                   | ¥                               |                              |                              |   |
|           | ▲ Pris                                           |                                 |                              |                              |   |
|           | Pris * Pris medlem - 4730,<br>Depositum          | ,                               |                              |                              |   |
|           | ▲ Tilvalg                                        |                                 |                              |                              |   |
|           | Hvilket instrument spiller du?                   | * Velg                          | ¥                            |                              |   |
|           | Har du noen allergier/sykdommer vi burde vite om | n?                              |                              |                              |   |
|           | Hvilken nøkkel spiller du?                       | Velg                            | V                            |                              |   |
|           | Har du romønsker?                                |                                 |                              |                              |   |
|           | 4 Kommentar                                      |                                 |                              |                              |   |
|           |                                                  |                                 |                              |                              |   |
|           |                                                  |                                 |                              |                              |   |
|           |                                                  |                                 |                              |                              |   |
|           |                                                  |                                 |                              |                              |   |
|           |                                                  |                                 |                              |                              |   |
|           |                                                  |                                 |                              |                              |   |

7. Gjenta trinn 5 og 6 for hvert medlem som skal meldes på dette kurset.

## Påmelding for enkeltdeltakere

Hvis du følger en direktelenke til det aktuelle kurset, kan du hoppe til trinn 7.

1. Du må logge på «Min side». Min side finner du her:

| ← → C 🗋 musikkorps.no |                    |                        |                                |                     |   | ☆ ≡ |
|-----------------------|--------------------|------------------------|--------------------------------|---------------------|---|-----|
|                       | FØLG OSS F         | PÅ SOSIALE MEDIER: 🚺 💟 |                                |                     | P |     |
|                       |                    | ARRANGEMENT OM NM      | IF NYHETER MUSIKK OG           | DRILL KORPSLEDELSE  | ] |     |
|                       |                    |                        |                                |                     |   |     |
|                       | Tryg               |                        | <u>é</u>                       | The second          |   |     |
|                       |                    |                        | 152 56                         |                     |   |     |
|                       | God start for Tryg | ď                      | Spiller du klarinett og<br>år? | er mellom 12 og 100 | G |     |
|                       |                    |                        |                                |                     |   |     |
|                       | AKTUELT            | Region Alle •          | Type Alle •                    | ANNONSER            |   |     |

2. Velg: Logg inn min side

| → C  musikkorps.no/login/ |                                                                                                    |                                                                                                    |  |
|---------------------------|----------------------------------------------------------------------------------------------------|----------------------------------------------------------------------------------------------------|--|
|                           | FØLG OSS PÅ SOSIALE MEDIER: 🚯 📀 💿                                                                                       | ELOGG INN SØK:                                                                                                    |  |
|                           | ARRANGEMENT OM NMF NY                                                                                                   | HETER MUSIKK OG DRILL KORPSLEDELSE                                                                                                    |  |
|                           | For medlemmer, foresatte og komitemedlemmer<br>Logg inn min side<br>For styremedlemmer i korpset<br>Logg inn korpsdrift | <ul> <li>Alle NMF's medlemmer og<br/>registrerte foresatte har<br/>tilgang til "Min side"</li> <li>Alle medlemmer med et<br/>styreverv i et av NMF's<br/>korps har i tillegg tilgang til<br/>"Korpsdrift"</li> <li>Du kan hente<br/>innloggingsopplysningene<br/>enten via<br/>medlemsnummeret ditt<br/>eller epostadressen din</li> </ul> |  |

3. Skriv inn brukernavn og passord (brukernavnet er medlemsnummeret ditt) og trykk på knappen «Logg inn». Hvis du mangler passord, bruk funksjonen for å få tilsendt nytt passord, legg inn medlemsnummeret eller epostadressen som er registrert på deg i databasen. Det nye passordet blir sendt til denne epostadressen.

|                                                                                           | NORGES<br>MUSIKKORPS<br>FORBUND                                                               | Min side                                                     | Kalender          | Logg ut                                         |                                |
|-------------------------------------------------------------------------------------------|-----------------------------------------------------------------------------------------------|--------------------------------------------------------------|-------------------|-------------------------------------------------|--------------------------------|
| Mangler du brukerna<br>korpsdrift.no, alle m                                              | avn/passord? Klikk på gler<br>redlemmer har tilgang til                                       | nt passord og legg inr<br>min side.                          | n epostadressen d | n for å få tilsendt innloggingsinformasjon. S   | Styremedlemmer har tilgang til |
| Endringer 23/11/2<br>Medlemsrapporter e                                                   | 2015<br>ksportert til excel takler r                                                          | nå epostfelter med ser                                       | mikolon uten å få | kolonneskift                                    |                                |
| Endringer 20/11/<br>Det er ikke lenger n<br>VO rapporten kan nå<br>I bildet for støtteord | 2015<br>Julig å melde seg på kurs<br>å sendes direkte uten førs<br>Ininger vil en nå kunne se | som allerede er avslu<br>t å lagre<br>tildelt/utbetalt beløp | uttet             |                                                 |                                |
| Klikk her for a se tio                                                                    | lligere endringer                                                                             |                                                              |                   |                                                 |                                |
| Har du glemt passor                                                                       | det kan du få ett nytt tils                                                                   | endt <u>her.</u>                                             |                   |                                                 |                                |
| Brukernavn                                                                                | 835227                                                                                        |                                                              |                   |                                                 |                                |
| Passord                                                                                   | •••••                                                                                         |                                                              |                   |                                                 |                                |
|                                                                                           |                                                                                               | <                                                            | Logg inn          |                                                 |                                |
| Norges Musikkorps Fo<br>Nettredaktør: <u>Olga We</u>                                      | rbund, Postboks 674 Sent<br>ergeland :: Ansvarlig reda                                        | rum, 5807 Bergen:: Te<br>ktør: <u>Håkon Mogstad</u>          | el +47 815 56 777 | :: Fax +47 4000 1707:: <u>post@musikkorps.n</u> | 0                              |

4. Når du er logget inn, velg knappen «Kalender»

| NMF                                           | N O R<br>M U S<br>F O R | GES<br>SIKKORPS<br>BUND | Min side K             | alender Lo                | ogg ut         |           |            |            |          |
|-----------------------------------------------|-------------------------|-------------------------|------------------------|---------------------------|----------------|-----------|------------|------------|----------|
| <u>Korpset mitt</u> > Mir<br>Velkommen Birger | n side<br>' Baryton, he | er ser du hva du        | skal være med på fremo | ver. Du kan også <u>e</u> | ndre profil.   |           |            |            |          |
|                                               | Т г                     | Innboks                 |                        |                           |                |           |            |            |          |
|                                               | 1                       | 23.01.2016              | Faktura sendt fra korp | sdrift.no                 |                |           |            |            |          |
|                                               | 1                       | 04.11.2015              | Info om NM faktura     |                           |                |           |            |            |          |
|                                               | 1                       | 04.11.2015              | Purring sendt fra korp | sdrift.no                 |                |           |            |            |          |
|                                               |                         | 14.08.2015              | how to                 |                           |                |           |            |            |          |
| Medlemsskap                                   | Verv                    | Fakturaer               | Kommunikasjon          | Instrumenter              | Uniformer      | Rekvisita | Kurs       | Øvelser    |          |
| Korps                                         | E-post                  |                         | Hjemmeside             | Rolle                     |                |           | Innmeldt   | Utmeldt    | Status   |
| Prøvekorps2                                   | erlend@m                | usikkorps.no            |                        | Musikant                  |                |           | 14.05.2014 |            | Aktivt   |
| Prøvekorps2                                   | erlend@m                | usikkorps.no            |                        | Ikke-utøver               | ide NMF Medlem |           | 12.12.2009 | 12.05.2014 | Inaktivt |
| Prøvekorps2                                   | erlend@m                | usikkorps.no            |                        | Musikant                  |                |           | 21.01.2014 | 12.05.2014 | Inaktivt |

5. Søk på f.eks. kursfarge eller kurssted (i feltet Aktivitet), region (i feltet «Korps») eller aktivitetstype (som i eksempelbildet under), for å finne kurset du vil melde deg på.

| NM          | R NORGES<br>MUSIKKORPS<br>FORBUND  | Min side Kalend | er Log      | gg ut               |            |                |     |
|-------------|------------------------------------|-----------------|-------------|---------------------|------------|----------------|-----|
| Navn        | Blått                              |                 |             | Aktivitetstype      | Sommerkurs |                | ۲   |
| Korps       | Øst                                |                 |             | Faglige tagg        |            |                | •   |
| Utvidet søk |                                    |                 |             |                     |            |                |     |
|             |                                    |                 |             |                     |            | Nulistill      | Søk |
| 2 treff     |                                    |                 |             |                     |            |                |     |
| Start dato  | Navn                               |                 | Lag         | Sted                |            | Aktivitetstype |     |
| 25.07.2016  | Blått kurs på Viken folkehogskole  |                 | NMF Øst     | Viken folkehøgskole | i          | Sommerkurs     |     |
| 31.07.2016  | Blått kurs på Danvik folkehøgskole |                 | NMF Øst     | Danvik Folkehøgsko  | le         | Sommerkurs     |     |
|             |                                    |                 | Side 1 av 1 |                     |            |                |     |

6. Trykk på navnet til kurset du vil delta på. OBS! Sjekk at du velger riktig kurs.

|                       | NORGES<br>MUSIKKORPS<br>FORBUND<br>Min s | ide Kalender Logg | j ut                 |                |
|-----------------------|------------------------------------------|-------------------|----------------------|----------------|
| Navn                  | Blått                                    | A                 | ktivitetstype        | Sommerkurs 🔻   |
| Korps                 | Øst                                      | F                 | aglige tagg          | τ              |
| Utvidet søk           |                                          |                   |                      |                |
|                       |                                          |                   |                      | Nullstill Søk  |
| 2 treff               |                                          |                   |                      |                |
| Start dato Navn       |                                          | Lag               | Sted                 | Aktivitetstype |
| 25.07.2016 Blått kurs | på Viken folkehøgskole                   | NMF Øst           | Viken folkehøgskole  | Sommerkurs     |
| 31.07.2016 Blått kurs | på Danvik folkehøgskole                  | NMF Øst           | Danvik Folkehøgskole | Sommerkurs     |
|                       |                                          | Side 1 av 1       |                      |                |

7. Til slutt trykker du på knappen «Påmelding»

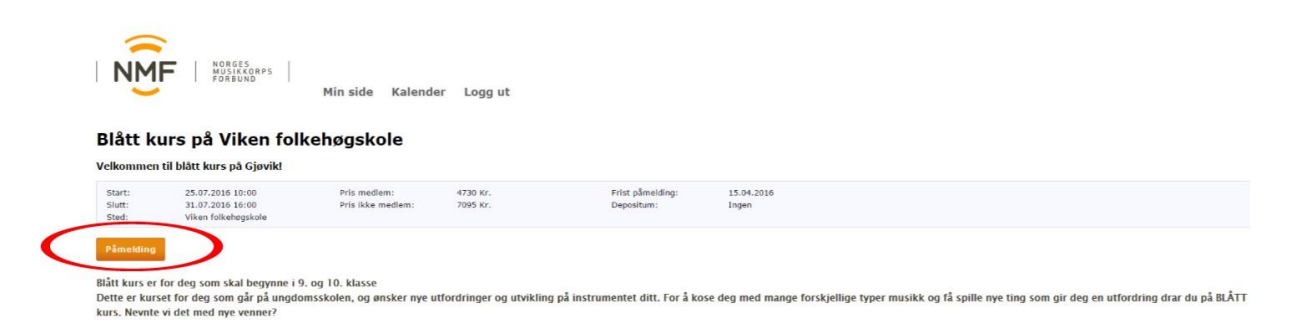

Hvis du har fulgt en direktelenke til kurset, blir du nå bedt om å logge inn. Logg inn som beskrevet i pkt. 2. Etter innlogging kommer du automatisk videre til selve påmeldingssiden. 8. Fyll ut alle felter, de med stjerne er obligatoriske felter. Avslutt med å trykke på knappen «Meld på».

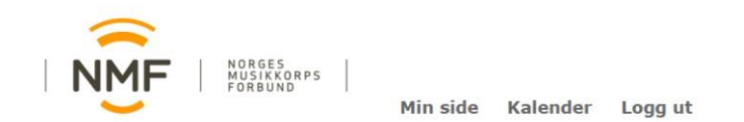

## Blått kurs på Viken folkehøgskole

Velkommen til blått kurs på Gjøvik!

| Slutt:<br>Sted:                                                   | 25.07.2016 10:00<br>31.07.2016 16:00<br>Viken folkehøgskole |   | Pris medlem:<br>Pris ikke medlem: | 4730 Kr.<br>7095 Kr. | Frist påmelding:<br>Depositum: | 15.04.2016<br>Ingen |
|-------------------------------------------------------------------|-------------------------------------------------------------|---|-----------------------------------|----------------------|--------------------------------|---------------------|
| Deltager Endre                                                    | e                                                           |   |                                   |                      |                                |                     |
| Fornavn                                                           | Birger                                                      |   |                                   | Adresse              | Blåsevegen 4 B                 |                     |
| Etternavn                                                         | Baryton                                                     |   |                                   |                      |                                |                     |
| Fødselsdato                                                       | 12.10.1975                                                  |   |                                   |                      |                                |                     |
| Telefon Mobil                                                     |                                                             |   |                                   | Postnr               | 5470 ROSENDAL                  |                     |
| Epost Primær                                                      |                                                             |   |                                   | Land                 | Norge                          |                     |
| Tilvalg                                                           |                                                             |   |                                   |                      |                                |                     |
| Har du noen aller                                                 | gier/sykdommer vi burde vite                                |   |                                   |                      |                                |                     |
| om?<br>Har du romønsker                                           | r?                                                          |   |                                   |                      |                                |                     |
| om?<br>Har du romønskei<br>Hvilken størrelse                      | r?<br>bruker du i t-skjorte?                                |   | Velg                              | •                    |                                |                     |
| om?<br>Har du romønskei<br>Hvilken størrelse<br>Hvilket instrumen | r?<br>bruker du i t-skjorte?<br>nt spiller du?              | • | Velg<br>Velg                      | ۲<br>۲               |                                |                     |

Norges Musikkorps Forbund, Postboks 674 Sentrum, 5807 Bergen:: Tel +47 815 56 777:: Fax +47 4000 1707:: post@musikkorps.no Netredaktor: <u>Olga Wergeland</u> :: Ansvarlig redaktor: <u>Håkon Mogstad</u>